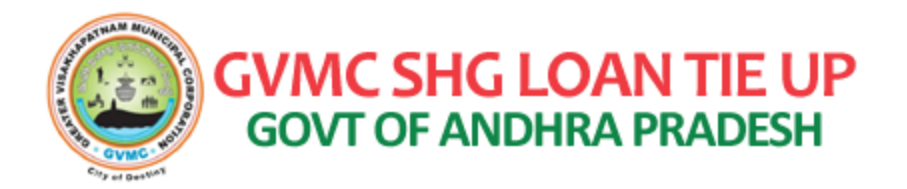

## SOP: GVMC SHG LOAN TIE UP PROCESS FLOW IN WEDS (WELFARE SECRETARY) LOGIN

## URL: https://gvmconecentloantieup.com/

Click on the above URL, The following Home page will be displayed

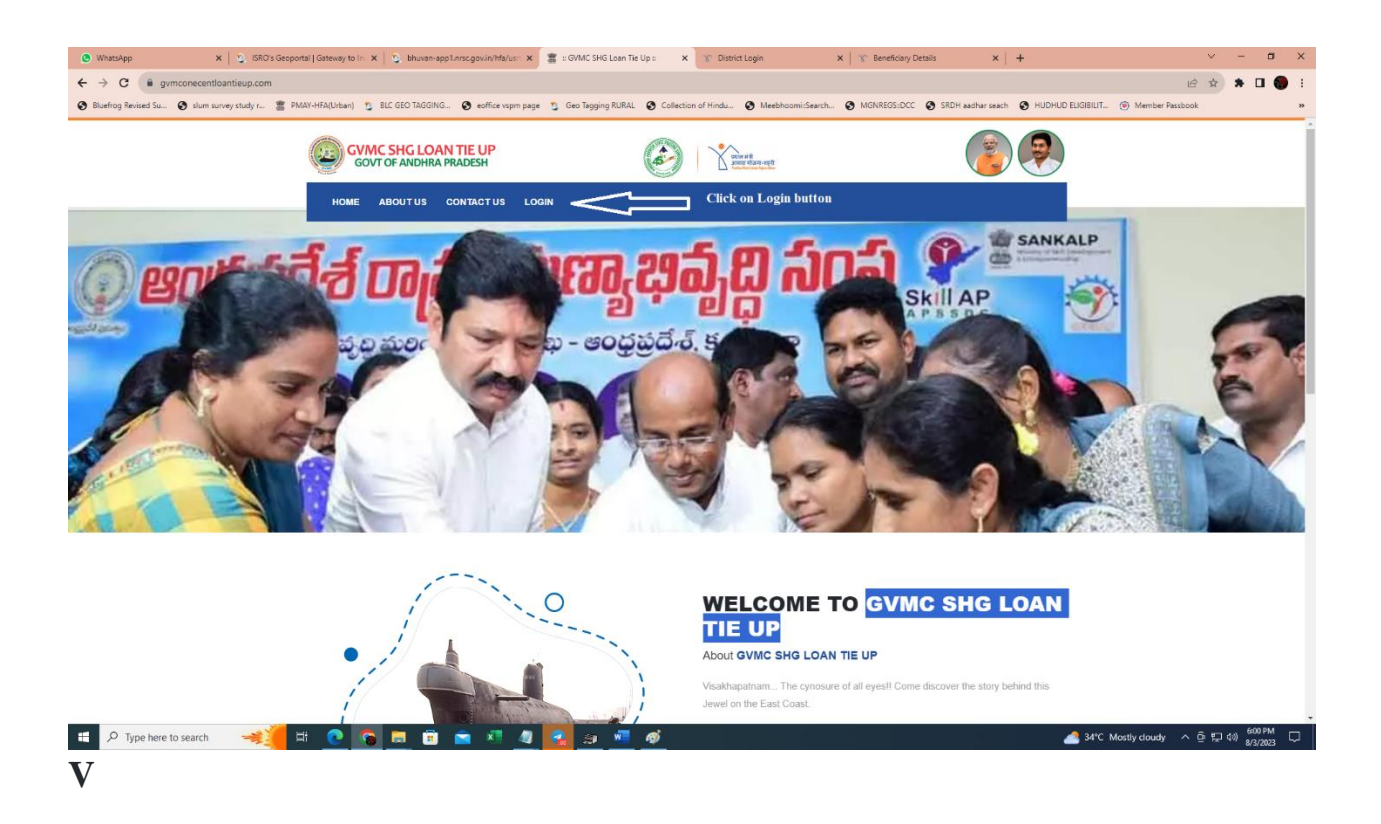

Click on Login Button Displayed on the top of the menu. Then the following login page will be displayed:

| (1) WhatsApp              | x 🛛 🔊 ISRC                | 's Geoportal   Gateway to | lo: 🗙 📄 🔊 bhuvan-app1. | nrsc.oov.in/hfa/usri X | = PMAY-HFA(Urban) =  | X X Distric                       | Looin                 | x Beneficiary D | etails ×                    | +                 |                  | v –         | 0       | × |
|---------------------------|---------------------------|---------------------------|------------------------|------------------------|----------------------|-----------------------------------|-----------------------|-----------------|-----------------------------|-------------------|------------------|-------------|---------|---|
| ← → C = avmo              | onecentioantieun.cor      | n/admin                   |                        |                        |                      |                                   |                       |                 |                             |                   | (Å               | *           | п 🌰     |   |
| Bluefrog Revised Su       | slum survey study r       | PMAY-HFA(Urban)           | BLC GEO TAGGING        | eoffice vspm page      | 💈 Geo Tagging RURAL  | Collection of Hindu               | S Meebhoomi:Search    | MGNREGS::DCC    | SRDH aadhar seach           | HUDHUD ELIGIBILIT | Member Passbook  |             |         |   |
| GVMC SHG L<br>GOVT OF AND | OAN TIE UP<br>HRA PRADESH | =                         |                        |                        |                      |                                   |                       |                 |                             |                   |                  |             |         |   |
|                           |                           |                           |                        |                        | Login ID<br>Password | Sign in your accour<br>Sign Me In |                       |                 |                             |                   |                  |             |         |   |
|                           |                           |                           |                        |                        | @copy 2022 Copyr     | ight PMAY-HFA, Pas                | ionately Crafted By J | ADNECTICS SOL   | U <b>TIONS</b> . All Rights | Reserved.         |                  |             | 503 PM  |   |
| ype nere to s             | earch                     | н 🕑                       |                        | · · ·                  |                      | ···                               |                       |                 |                             | 34°C I            | nosuy cloudy ^ D | 5 (ap 40) 8 | /3/2023 | ~ |

Enter Login Credentials : After Successful login, the following Home page will be displayed.

| 🕒 WhatsApp 🛛 🗙 🛛 SRO's G                            | ieoportal   Gatewa 🗙   🧕 bhuvan-app1.nrsc.gov.in | 🖉 🗴 🕐 PMAY-HFA(Urban) = 🛛 🛛 🖉 Y/CHOUSING         | i 🗙 🛛 🍸 Beneficiary Details 🛛 🗙 🛛 🤡 sAPSHCL       | L: 🗙 🛛 🍸 Pradhan Mantri A           | waas Yoji x   + · · · Ø · X          |
|-----------------------------------------------------|--------------------------------------------------|--------------------------------------------------|---------------------------------------------------|-------------------------------------|--------------------------------------|
| ← → C (iii gymconecentloantieup.c                   | om/dashboard                                     |                                                  |                                                   |                                     | 아 🖻 🚖 🗯 🔲 🌔 🗄                        |
| Bluefrog Revised Su Slum survey study r             | 🖀 PMAY-HFA(Urban) 🧏 BLC GEO TAGGING              | . 📀 eoffice vspm page 💈 Geo Tagging RURAL 📀 Coll | ection of Hindu 🚱 Meebhoomi:Search 🤡 MGNREGS::DCC | SRDH aadhar seach SRDH aadhar seach | ILIT ( Member Passbook **            |
| GVMC SHG LOAN TIE UP<br>GOVT OF ANDHRA PRADESH      | =                                                | (ê)                                              | Vice A2<br>Part of the sector                     |                                     | Welcome                              |
| Dashboard                                           | Dashboard                                        |                                                  |                                                   |                                     |                                      |
| <ul> <li>SHG Loans AMT</li> <li>Deposits</li> </ul> | 359                                              | <u>"</u> 359                                     | a 2                                               |                                     |                                      |
| C Reports                                           | Total WWDS                                       | Total WEDS                                       | Total Receipt                                     |                                     |                                      |
|                                                     |                                                  |                                                  |                                                   |                                     |                                      |
|                                                     |                                                  |                                                  |                                                   |                                     |                                      |
|                                                     |                                                  |                                                  |                                                   |                                     |                                      |
|                                                     |                                                  |                                                  |                                                   |                                     |                                      |
|                                                     |                                                  |                                                  |                                                   |                                     |                                      |
|                                                     |                                                  |                                                  |                                                   |                                     |                                      |
|                                                     |                                                  |                                                  |                                                   |                                     |                                      |
| L $\mathcal{P}$ Type here to search 🦂               | 🧶 🖻 🔽 🦉 📕                                        | 🔼 💆 🦉 🚰 💆 💆                                      |                                                   | <u> </u>                            | 2*C Mostly cloudy ^ 면 및 데 8/3/2023 다 |

Click on SHG Loan Amount displayed at left side, then the list of Updated beneficiaries will be populated as shown below, In that click on Action Button:

| 🜔 (2) Wha                       | atsApp 🗙 🛛 📚 I                                | ISRO's Geoportal | Gateway 🗙   😋   | bhuvan-app1.nrsc.gov.in/h | × () = PMAY-HFA(Urban) =  | × () VICHOUSING                 | 🗙 📔 🌋 Beneficiary Details          | × S =APSHCL:       | ×   ℃ Pr         | radhan Mantri Awaas Yoji: 🗙 🃋 🕂 | × -                              | a ×     |
|---------------------------------|-----------------------------------------------|------------------|-----------------|---------------------------|---------------------------|---------------------------------|------------------------------------|--------------------|------------------|---------------------------------|----------------------------------|---------|
| $\leftrightarrow \rightarrow c$ | C 🔒 gvmconecentioan                           | tieup.com/esc    | lated           |                           |                           |                                 |                                    |                    |                  |                                 | 🖻 🖈 🛱 🕻                          | 3 🌍 🗄   |
| Bluefrog                        | Revised Su 🔇 slum survey                      | y study r 🕱      | PMAY-HFA(Urban) | 3 BLC GEO TAGGING         | 🚱 eoffice vspm page 💈 Geo | Tagging RURAL 🔇 Collection of I | Hindu 🚱 Meebhoomi:Search           | S MGNREGS:DCC SRDH | aadhar seach 👩 H | HUDHUD ELIGIBILIT 🛞 Member F    | lassbook                         | >>      |
|                                 | GVMC SHG LOAN TIE U<br>GOVT OF ANDHRA PRADESH | P                | =               |                           |                           |                                 | Witter Hift<br>Annual diage-stable |                    |                  |                                 | Welcome<br>AKKAYYAPALEM-01       | 8       |
| 00+                             | Dashboard                                     |                  | Dashboard       | / Esclated Details        |                           |                                 |                                    |                    |                  |                                 |                                  |         |
| P                               | SHG Loans AMT                                 |                  | busilburu       | / Loontoo Dounio          |                           |                                 |                                    |                    |                  |                                 |                                  |         |
| 9                               | Deposits                                      |                  | Show 10         | ✓ entries                 |                           |                                 |                                    |                    |                  | Search:                         | Action Button                    |         |
|                                 | Reports                                       |                  |                 |                           |                           |                                 |                                    |                    |                  |                                 | Δ                                |         |
|                                 |                                               |                  | SNo.*           | Aadhaar No ≬              | Full Name                 | Mobile No                       | Layout                             | ¢                  | Status 🕴         | Requested On                    | • Action •                       |         |
|                                 |                                               |                  | 1               | 244692825711              | Doddi Devi                | 8888888888                      | Tangudubilli                       |                    | Pending          | 23/07/2023 12:13:08 PM          | 0                                |         |
|                                 |                                               |                  | 2               | 438558403555              | G gangabhavani            | 9866628888                      | Jagannadhapuram and                | Bakurupalem        | Completed        | 23/07/2023 12:13:08 PM          | 0                                |         |
|                                 |                                               |                  | 3               | 921433665236              | Palla Venkata Ramanam     | ma 9032617497                   | Chandaka - 2                       |                    | Completed        | 23/07/2023 12:13:08 PM          | 0                                |         |
|                                 |                                               |                  | Showing 1       | to 3 of 3 entries         |                           |                                 |                                    |                    |                  | Previous                        | 1 Next                           |         |
|                                 |                                               |                  |                 |                           |                           |                                 |                                    |                    |                  |                                 |                                  |         |
|                                 |                                               |                  |                 |                           |                           |                                 |                                    |                    |                  |                                 |                                  |         |
|                                 |                                               |                  |                 |                           |                           |                                 |                                    |                    |                  |                                 |                                  |         |
|                                 |                                               |                  |                 |                           |                           |                                 |                                    |                    |                  |                                 |                                  |         |
|                                 |                                               |                  |                 |                           |                           |                                 |                                    |                    |                  |                                 |                                  |         |
|                                 |                                               |                  |                 |                           |                           |                                 |                                    |                    |                  |                                 |                                  |         |
|                                 |                                               |                  |                 |                           |                           |                                 |                                    |                    |                  |                                 |                                  |         |
| https://gvmcon                  | necentloantieup.com/esclated                  |                  |                 |                           |                           |                                 |                                    |                    |                  |                                 |                                  | -       |
| م 🗉                             | Type here to search                           | -#-              | H 💽             | S 🗖 👘                     | 🖻 🖉 🦉 🚰                   | <u>a 🧳 🐖</u>                    |                                    |                    |                  | 4 32°C Mostly cloudy            | ^ @ 및 40) <sup>653</sup><br>8/3/ | 72023 🖓 |

The following details will be displayed for confirmation. Then Click on Update button as shown below:

| 😢 (2) WhatsApp 🛛 🗙 🛛 SRO's G                                                                | eoportal Gatewoj 🗙   😒 bhuvan-app1.nrsc.gov.in/h 🕽 | 💿 = PMAY-HFA(Urban) = 🛛 🗙 💿 YJCI      | HOUSING 🗙 🛛 🐮 Beneficiary Details      | × S = APSHCL::             | 🗙 📔 🍸 Pradhan Mantri Awaas Yoj: 🗙 📔 🕂 |                       |
|---------------------------------------------------------------------------------------------|----------------------------------------------------|---------------------------------------|----------------------------------------|----------------------------|---------------------------------------|-----------------------|
| ← → C 🔒 gvmconecentloantieup.cr                                                             | om/esclated/view/51                                |                                       |                                        |                            |                                       | 🖻 🖈 🖿 🌎 E             |
| S Bluefrog Revised Su S slum survey study r                                                 | 🖀 PMAY-HFA(Urban) 💈 BLC GEO TAGGING 🌘              | eoffice vspm page 💈 Geo Tagging RURAL | Collection of Hindu S Meebhoomi:Search | . 🔕 MGNREGS:DCC 🔕 SRDH aad | ihar seach 🔞 HUDHUD ELIGIBILIT 🍥 Memb | er Passbook »         |
| GOVT OF ANDHRA PRADESH                                                                      | =                                                  |                                       |                                        |                            |                                       | Welcome               |
| Dashboard                                                                                   |                                                    |                                       |                                        |                            |                                       |                       |
|                                                                                             | Dashboard / Results                                |                                       |                                        |                            |                                       | •                     |
| SHG Loans AMT                                                                               |                                                    |                                       |                                        |                            |                                       |                       |
| Deposits                                                                                    |                                                    |                                       |                                        |                            |                                       |                       |
| C Reports                                                                                   | Aadhar Number :2446                                | 92825711                              |                                        |                            |                                       |                       |
|                                                                                             | Name                                               | Doddi Devi                            |                                        |                            |                                       |                       |
|                                                                                             | Mobile No                                          | 888888888                             |                                        |                            |                                       |                       |
|                                                                                             | Plot Number                                        | 1234                                  |                                        |                            |                                       |                       |
|                                                                                             | Sector Name                                        | ABCD                                  |                                        |                            |                                       |                       |
|                                                                                             | Layout Name                                        | Tangudubilli                          |                                        |                            |                                       |                       |
|                                                                                             | Token                                              | 100051                                |                                        |                            |                                       |                       |
|                                                                                             | Receipt                                            | GSHGL 28                              |                                        |                            |                                       |                       |
|                                                                                             | Option                                             | Esclated                              |                                        |                            |                                       |                       |
|                                                                                             | Status                                             | Pending                               |                                        |                            |                                       |                       |
|                                                                                             | E Update Cancer                                    | Click on Update<br>paymet from the    | button to initiate the<br>beneficiary  |                            |                                       |                       |
|                                                                                             |                                                    |                                       |                                        |                            |                                       |                       |
|                                                                                             |                                                    |                                       |                                        |                            |                                       |                       |
|                                                                                             |                                                    |                                       |                                        |                            |                                       |                       |
|                                                                                             |                                                    |                                       |                                        |                            |                                       |                       |
|                                                                                             |                                                    |                                       |                                        |                            |                                       |                       |
| Integs://gwmconecentioantieup.com/esclated/view/51#           P         Type here to search | 🎽 # 🕐 🔽 🗖 🕯                                        | 💌 🧧 🙆 🚿 🚿                             | w                                      |                            | 📴 Earnings upcomir                    | ng ^ 얀 및 40) 656 PM 🖓 |

A token will be generated and token number will be displayed on a Pop-Up window shown below:

| 🕚 WhatsA   | pp 🗙 🛛 📚 ISRO's Ge                             | oportal   Gateway 🗙 💿 : P | PMAY-HFA(Urban) : | × 😵 Beneficiary Details  | 🗙   🍸 Pradhan Mantri Awaas Yoji 🗙 🗎 🤅        | YICHOUSING       | 🗙 🛛 🥝 APSHCLPMU | 🗙   🖀 PMAY-HFA(Urban)          | ×   +          | × –                     | o ×                  |
|------------|------------------------------------------------|---------------------------|-------------------|--------------------------|----------------------------------------------|------------------|-----------------|--------------------------------|----------------|-------------------------|----------------------|
| ← → (      | gvmconecentloantieup.co                        | m/esclated/view/51        |                   |                          |                                              |                  |                 |                                | Ŀ 1            | * * *                   | 🗆 🌒 i                |
| S Bluefrog | Revised Su 😵 slum survey study r               | 🖀 PMAY-HFA(Urban) 🦉       | BLC GEO TAGGING   | 📀 eoffice vspm page 💈 Ge | to Tagging RURAL 🚷 Collection of Hindu 🔮     | Meebhoomi:Search | SRDH aad        | dhar seach 🔕 HUDHUD ELIGIBILIT | Member Passboo | ek.                     | 39                   |
|            | GVMC SHG LOAN TIE UP<br>GOVT OF ANDHRA PRADESH | ≡                         |                   |                          |                                              |                  |                 |                                | AKK            | Welcome<br>AYYAPALEM-01 | <b>2</b>             |
| 00         | Dashboard                                      | Dashboard / R             | Results           |                          | Token : 100051<br>wants to deposit the money |                  |                 |                                |                |                         |                      |
| Ø          | SHG Loans AMT                                  |                           |                   |                          | Collect Cash                                 |                  |                 |                                |                |                         |                      |
| 8          | Deposits                                       | 0 a alla an bl            | humber 044        | 000005744                |                                              |                  |                 |                                |                |                         |                      |
| C          | Reports                                        | Aadhar N                  | Number :244       | 692825711                |                                              |                  |                 |                                |                |                         |                      |
|            |                                                | Name                      |                   | : Doddi Devi             |                                              |                  |                 |                                |                |                         |                      |
|            |                                                | Mobile No                 |                   |                          |                                              |                  |                 |                                |                |                         |                      |
|            |                                                | Plot Number               |                   | : 1234                   |                                              |                  |                 |                                |                |                         |                      |
|            |                                                | Sector Name               |                   |                          |                                              |                  |                 |                                |                |                         |                      |
|            |                                                | Layout Name               |                   | : Tangudubilli           |                                              |                  |                 |                                |                |                         |                      |
|            |                                                | Token                     |                   |                          |                                              |                  |                 |                                |                |                         |                      |
|            |                                                | Receipt                   |                   |                          |                                              |                  |                 |                                |                |                         |                      |
|            |                                                | Option                    |                   | Esclated                 |                                              |                  |                 |                                |                |                         |                      |
|            |                                                | Status                    |                   | : Pending                |                                              |                  |                 |                                |                |                         |                      |
|            |                                                | S Update                  | e Cancel          |                          |                                              |                  |                 |                                |                |                         |                      |
|            |                                                |                           |                   |                          |                                              |                  |                 |                                |                |                         |                      |
|            |                                                |                           |                   |                          |                                              |                  |                 |                                |                |                         |                      |
| ۹ 🗮        | Type here to search 🛛 🔫                        | 🧧 🗷 🧕 🔓                   | i 🗖 🖻 🕯           | 🖻 🔨 🦉 😪                  | <u>ə</u> 🐗 🚾                                 |                  |                 | <u></u> 32°C )                 | Nostly cloudy  | ē⊊(4);                  | 1:24 PM<br>/3/2023 ♀ |

Then Click on Collect Cash Button shown in the above pop up, Again a confirmation of receipt of the Cash from the beneficiary is being displayed as shown below:

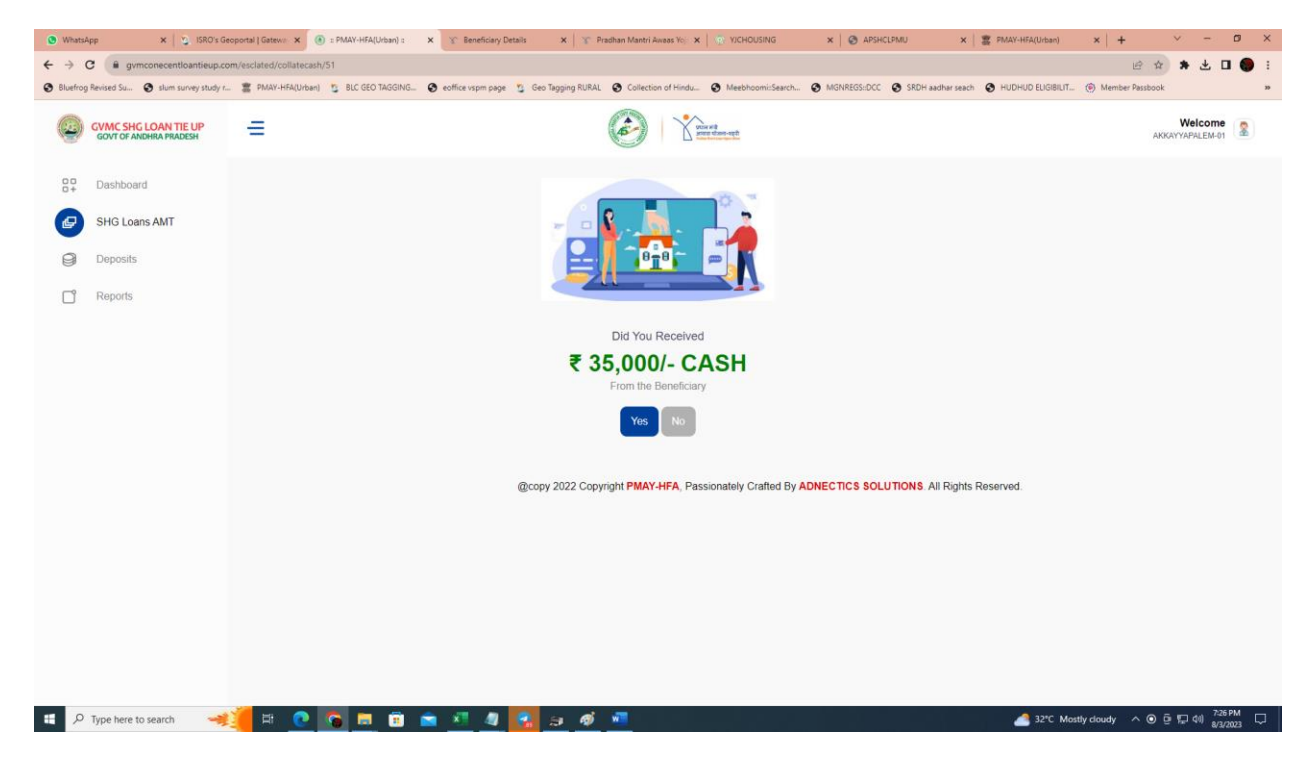

Click on "Yes" after confirmation of Cash received from the beneficiary. Then the Beneficiary receipt is displayed as shown below:

| Whats    | App 🗙 💆 ISRO's Ge                              | eoportal   Gatewa 🗙 🤇  | I: PMAY-HFA(Urban) ::         | × 🛞 Beneficiary Details      | 🗙 🕆 Pradhan Ma         | intri Awaas Yoj 🗙   🧑 YJCHOUSING     | × Ø APSHCLPMU             | × 🛛 🧝 PMAY-HFA(Urban)                                                                                          | × +              | - a                        | y ×        |
|----------|------------------------------------------------|------------------------|-------------------------------|------------------------------|------------------------|--------------------------------------|---------------------------|----------------------------------------------------------------------------------------------------|------------------|----------------------------|------------|
| ← →      | C 🔒 gymconecentloantieup.cc                    | pm/esclated/receipt/51 | 1                             |                              |                        |                                      |                           |                                                                                                    | 6 1              | ** •                       | <b>9</b> E |
| Bluefrog | g Revised Su 📀 slum survey study r.            | 🖀 PMAY-HFA(Urban       | 1) 🦉 BLC GEO TAGGING          | 😵 eoffice vspm page 🎽 Geo    | Tagging RURAL 📀 Col    | llection of Hindu 🔇 Meebhoomi:Search | 🚱 MGNREGS::DCC 🚱 SRDH     | aadhar seach 😵 HUDHUD ELIGIBILIT.                                                                              | 🛞 Member Passboo | ik                         | 39         |
| ٢        | GVMC SHG LOAN TIE UP<br>GOVT OF ANDHRA PRADESH | =                      |                               |                              | (Å-                    | And ages with                        |                           |                                                                                                    | АККЛ             | Welcome                    |            |
| 00+      | Dashboard                                      |                        | Con de                        | ວ່າ ຄື ສະສາລາລຳຄ້າ ດ ສ       | බාහ.බන් පෘච            | ທີ່ກໍລຸລົ                            |                           |                                                                                                    |                  |                            | - 1        |
| Ø        | SHG Loans AMT                                  |                        |                               | రాఖపట్నం జిల్లా, ఆర          | ధ్రప్రదేశ్ రాష్ట్ర ప్ర | భుత్వం                               |                           |                                                                                                    |                  |                            | - 1        |
| 0        | Deposits                                       |                        |                               | BENEFICIA                    | RY REC                 | EIPT                                 | 7 🙆 🗋                     | प्रधान मंग्री<br>आवार पीजना-श्वरी                                                                              |                  |                            | - 1        |
| C        | Reports                                        |                        |                               |                              |                        |                                      |                           |                                                                                                    |                  |                            | - 1        |
|          |                                                | 1                      | <b>ජය</b> 08/03/2023          | •                            |                        |                                      | రసీదు సంఖ                 | pg GSHGL 28                                                                                                    |                  |                            | - 1        |
|          |                                                |                        | (శీమతి / (శీ                  | Doddi Devi                   |                        | భర్త / తండ్రి                        | doddi satyanarayana       |                                                                                                    |                  |                            | - 1        |
|          |                                                |                        | మండి రూ    35,000/- (         | (రూ. ముప్పై ఐదు వేలు మాట్ర   | తమే) ముటినది.          |                                      |                           |                                                                                                    |                  |                            | - 1        |
|          |                                                |                        | ఆధార్ సంఖ్యతో                 | ******5711                   |                        | లబ్దీదారు UJC ID సంఖ                 | <b>S</b> 0582             | 03NPI5744825                                                                                                   |                  |                            | - 1        |
|          |                                                |                        | జగనన్న లేఅప్రట్               | Tangudubilli                 | GVMC ప్రాంత            | ం యొక్క PMAY అర్బన్ హౌసింగ్ సీ       | ు, మ్యొక్క లభీదారుడు      |                                                                                                    |                  |                            | - 1        |
|          |                                                | 1                      | కొత్త వార్డ్ సంఖ <sub>్</sub> | 75                           | జోన్ పేరు              | Zone-VI                              | లేబర్ కాంట్రాక్టర్ ద్వారా | • ఆమె / అతని                                                                                                   |                  |                            | - 1        |
|          |                                                | 9                      | ఇంటి నిర్మాణం కోసం            | sHG లోన్ నిమిత్తం చెల్లించి. | న రుసుము.              |                                      |                           |                                                                                                    |                  |                            | - 1        |
|          |                                                | 4                      | సంతకం ముద్రతో సప              |                              |                        |                                      |                           | The second second second second second second second second second second second second second second second s |                  |                            | - 1        |
|          |                                                |                        | <b>పేరు</b> AKKAYY            | YAPALEM-01                   | AKKAYYAPALE            | EM-01                                |                           |                                                                                                    |                  |                            | - 1        |
|          |                                                |                        | వార్డ్ డాటా (ప్రొసిసిం        | ంగ్ సెంక్రటరీ                | స                      | చివాలయం (21086242)                   |                           |                                                                                                    |                  |                            | - 1        |
|          |                                                |                        |                               |                              |                        |                                      |                           |                                                                                                    |                  |                            | - 1        |
|          |                                                |                        |                               |                              |                        |                                      |                           |                                                                                                    |                  |                            |            |
|          |                                                |                        |                               |                              | 2                      | Submit                               |                           |                                                                                                    |                  |                            |            |
| <i>ب</i> | Type here to search 🛛 🦂                        | 🧯 🖪 👩                  | S 🖬 🗊                         | 🚖 xī 4 🛃                     | ə 🐗 🖷                  |                                      |                           |                                                                                                    | Record high ^    | ତ 💭 41) 7:27 PM<br>8/3/202 | 4 🖵        |

Click on Submit button, then the Successful message in green colour is displayed as shown below and click on "Print" to generate a PDF Copy in the separate tab to take print.

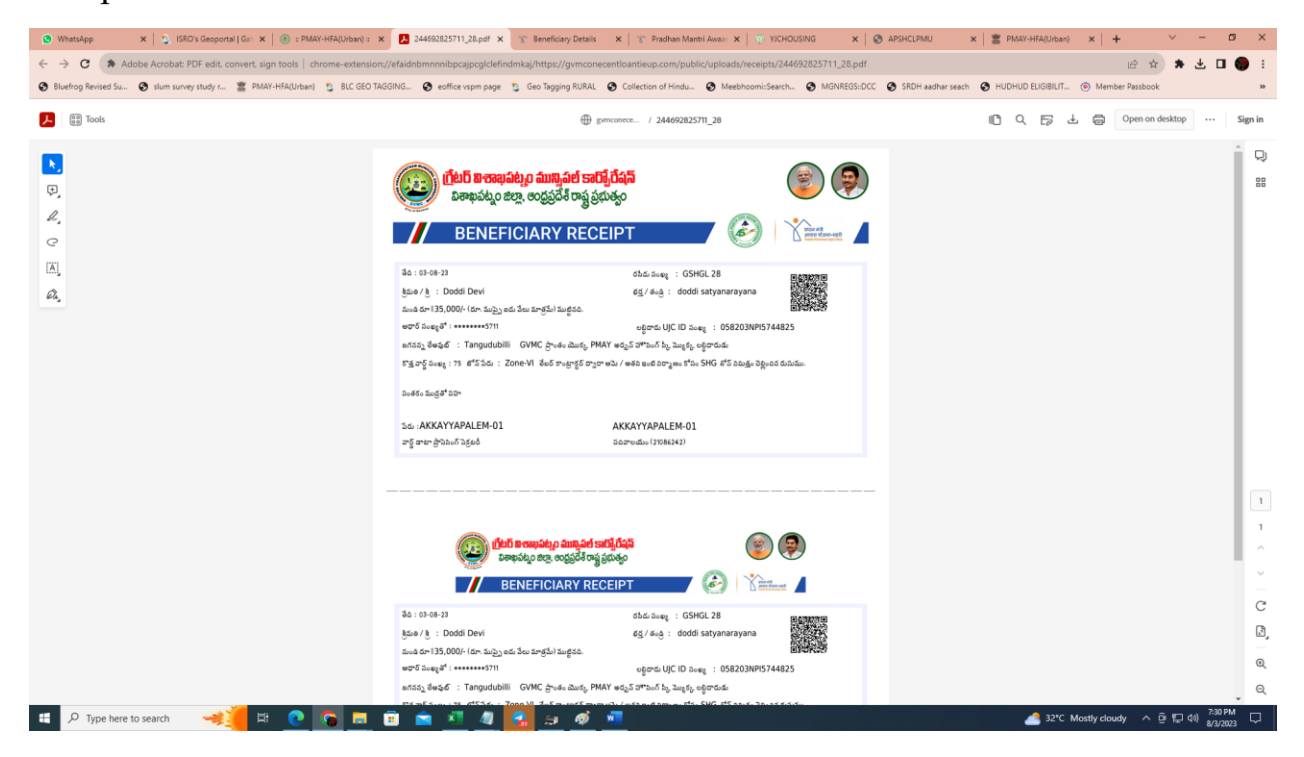

Two receipts will be generated with QR Codes in a Single A4 Page duly divided into two parts, one part is to be given to beneficiary duly signed by the WEDS and one copy is to be kept in the office record.

NOTE: A Sample PDF RECEIPT in a Separate File Also will be sent with this file as a SAMPLE COPY.

Then Finally, Click on Deposits displayed in the Left Side Menu:

| 🕒 WhatsApp 🛛 🗙 🛛 SRO's Geopo                | tal Got 🗙 💿 = PMAY-HFA(Urban) : 🗙 🛃 244692825711_28.  | pdf 🗙 🏻 🐒 Beneficiary Details 🛛 🗙 👋 🍸 Pradhan Mantri Awar | E 🗙 🛛 💿 YJCHOUSING 🛛 🗙 🖉                              | APSHCLPMU 🗙 🛛 🖀 PMAY-HFA(Urban)                                                                                                    | x   + ~ ~ ~ ~ ×                                               |
|---------------------------------------------|-------------------------------------------------------|-----------------------------------------------------------|-------------------------------------------------------|----------------------------------------------------------------------------------------------------|---------------------------------------------------------------|
| ← → C 🔒 gvmconecentloantieup.cc             | m/deposits/add_bank_receipt                           |                                                           |                                                       |                                                                                                    | 🖻 🖈 🗯 🖬 🌎 E                                                   |
| S Bluefrog Revised Su S slum survey study r | 🖀 PMAY-HFA(Urban) 🤰 BLC GEO TAGGING 🚱 eoffice vspr    | 1 page 💈 Geo Tagging RURAL 😵 Collection of Hindu 😵 I      | Aeebhoomi:Search 🚱 MGNREGS:DCC                        | SRDH aadhar seach SHUDHUD ELIGIBILIT                                                                                                    | Member Passbook **                                            |
| GOVT OF ANDHRA PRADESH                      | =                                                     |                                                           | ŧ.                                                    |                                                                                                    | Welcome                                                       |
| Dashboard                                   |                                                       |                                                           | <u>_</u>                                              |                                                                                                    |                                                               |
| 🕼 SHG Loans AMT                             | Amount                                                | No. Of Beneficiary                                        | Account Details:-                                     |                                                                                                    |                                                               |
| Deposits                                    | Challan ID                                            | Challan Date                                              | Account Number:11012497                               | 2555                                                                                                    |                                                               |
| C Reports                                   | Enter Challan ID                                      | mm/dd/yyyy                                                | MICR CODE:530015003.<br>Branch Address:-              |                                                                                                    |                                                               |
|                                             | Upload Receipt Image                                  |                                                           | #48-14-44 ANAND Towers, C<br>Asilmotta, Visakhanataam | Grnd Fir.                                                                                                    |                                                               |
|                                             | Choose File No file chosen                            | Upload                                                    | Andhrapradesh - 530016.                               |                                                                                                    |                                                               |
|                                             | No. Of Beneficiary List                               |                                                           | Fill a<br>abov<br>benel<br>them                       | If the details after depositing the a<br>e mentioned bank account, then s<br>ficiaries for which the amount col<br>carefully displayed in the bottom | unount in the<br>select the<br>llected from<br>a of this page |
|                                             | # Beneficiary Name                                    | Beneficiary Id                                            | Aadhar No.                                            | Secretariat                                                                                                    | Mandal                                                        |
|                                             | Add Beneficiary List<br>Search Beneficiary Aadhaar No |                                                           |                                                       |                                                                                                    |                                                               |
|                                             | Search Beneficiary List                               |                                                           |                                                       |                                                                                                    |                                                               |
|                                             | Show 10 ~ entries                                     |                                                           |                                                       | Search:                                                                                                    |                                                               |
| https://gvmconecentloantieup.com/deposits   | # A Beneficiary Name                                  | o Beneficiary Id o<br>49 💽 ⊴ øð 🗖                         | Aadhar No. 🔅 Secret                                   | ariat 🕴 Mandal<br>32°C I                                                                                                    | , , , , , , , , , , , , , , , , , , ,                         |
|                                             |                                                       |                                                           |                                                       |                                                                                                    | 0/3/2023                                                      |

End of WEDS Work Flow

\*\*\*